## How to open a top ten users report

- Open PDReports.
- Navigate to **Reports > Analysis > Top / Bottom N**.
- On the right hand side, click on the drop-down menus at the top to select **top**, **10** and **Users**.
- Choose which data must be shown in the report from the **Show graphs for** frame.
- In the **Use data for the period** frame, choose the period for which you would like data, e.g. Today, Last Week, A full 3 months until today, etc. To choose your own dates, change the **Period** drop-down to **Custom**.
- Click Open Report.

## How to export a report

- Once the report is open, click the button in the top left.
- Change the Save as type drop down to the format you would like (e.g. Microsoft Excel \*.xlsx).
- Browse to where you would like to save the file.
- Enter a name for the file in the File name text box.
- Click Save.

Document revision date: 2024/07/16 Software version: 2.4.12.3 © 2024 Blue Swift Software CC

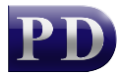

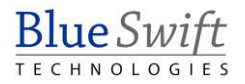